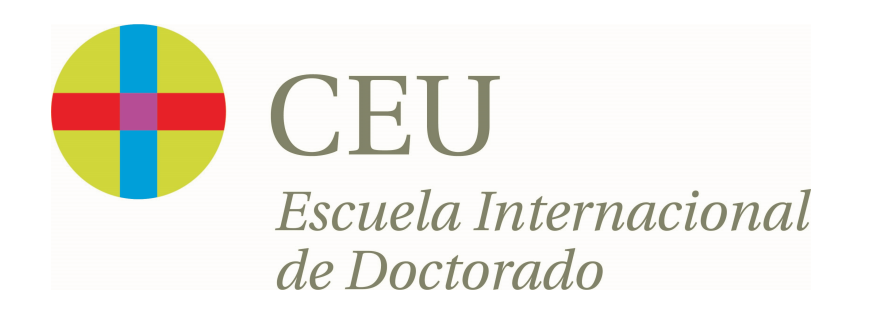

## Guía cumplimentación solicitud de Títulos

## Para realizar la solicitud del título tienes que acceder a la intranet del CEU (<u>https://intranet.ceu.es</u>) /aplicaciones/

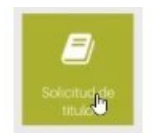

Para acceder hay que identificarse mediante un usuario, que es tu dirección de correo completa y la contraseña que es la misma que la de la intranet/correo.

|                    | DATOS PERSONALES  |                 |           |
|--------------------|-------------------|-----------------|-----------|
| NIA                | 112975            | DNI             | 71456547D |
| Nombre             | Jose Enrique      | Primer apellido | Blanco    |
| Segundo apellido   | Cabeza            | Sexo            | Masculino |
| Correo electrónico | 112975@prueba.org |                 |           |

|   | Centro                                                      | Plan                                | Estudios                | Tipo de estudios | Especialidad | Estado / Motiv           |
|---|-------------------------------------------------------------|-------------------------------------|-------------------------|------------------|--------------|--------------------------|
| k | 103 - Facultad de Humanidades y Ciencias de la Comunicación | 343 - Grado en Historia (Plan 2009) | 330 - Grado en Historia | Grado            |              | Cerrado y en disposición |

## Se muestra una tabla para que selecciones el estudio para el que quieres realizar la solicitud.

| Selección del título a solicitar |                                     |                   |                 |                |  |  |
|----------------------------------|-------------------------------------|-------------------|-----------------|----------------|--|--|
|                                  |                                     | PERSONALES        |                 |                |  |  |
|                                  | NIA                                 |                   | DNI 7           | 71456547D      |  |  |
|                                  | Nombre                              |                   | Primer apellido | Blanco         |  |  |
|                                  | Segundo apellido                    |                   | Sexo            | 4asculino      |  |  |
|                                  | Correo electrónico                  | 112975@prueba.org |                 |                |  |  |
| Plan de estudios                 | 343 - Grado en Historia (Plan 2009) | τίτιμο 747        | Estudios 33     | 30 - Grado     |  |  |
|                                  |                                     | 11000 545         |                 |                |  |  |
|                                  | Titulo                              |                   | Mención         | Tipo de título |  |  |
| Solicitar título y SET           | Graduado o Graduada e               | en Historia       |                 | Graduado/a     |  |  |

## Seleccionas la solicitud a realizar.

| Selección del título a solicitar         |                                                       |                                                                         |                    |
|------------------------------------------|-------------------------------------------------------|-------------------------------------------------------------------------|--------------------|
|                                          |                                                       |                                                                         |                    |
|                                          |                                                       | DATOS PERSONALES                                                        |                    |
|                                          | NIA                                                   |                                                                         | DNI/Pasanorte      |
|                                          | Sexo                                                  |                                                                         | Tipo de Documento  |
|                                          | Nombre                                                |                                                                         | Primer apellido    |
|                                          | Segundo apellido                                      |                                                                         | Correo electrónico |
|                                          | Nacionalidad                                          | eperiora V                                                              |                    |
|                                          |                                                       |                                                                         |                    |
|                                          |                                                       |                                                                         |                    |
|                                          |                                                       | DOMICILIO HABITUAL AL EFECTO DE NOTIFICACIONES                          |                    |
| Dirección                                | 3                                                     |                                                                         |                    |
| Código postal                            | 28034                                                 |                                                                         |                    |
| Localidad                                | Madrid                                                |                                                                         |                    |
| Provincia                                | Madrid                                                |                                                                         |                    |
| País                                     | España                                                |                                                                         |                    |
| Teléfono                                 |                                                       |                                                                         |                    |
| Teléfono2                                | ٤                                                     |                                                                         |                    |
|                                          |                                                       |                                                                         |                    |
|                                          |                                                       | DATOS DE NACIMIENTO                                                     |                    |
| Fecha de nacimiento                      | 07/07/1993 (dd/mm/aaaa)                               |                                                                         |                    |
| Código Postal Nacimiento                 | 50297                                                 |                                                                         |                    |
| Localidad Nacimiento                     | Barboles                                              |                                                                         |                    |
| Provincia Nacimiento                     | Zaragoza                                              |                                                                         |                    |
| Población Nacimiento                     | Bárboles                                              |                                                                         |                    |
| País Nacimiento                          | España                                                |                                                                         |                    |
|                                          |                                                       |                                                                         |                    |
|                                          |                                                       | DATOS DEL TÍTULO                                                        |                    |
| Título                                   | Graduado o Graduada en Historia                       | Tipo de título                                                          | Graduado/a         |
| Mención                                  |                                                       |                                                                         |                    |
| Centro                                   | Facultad de Humanidades y Ciencias de la Comunicación |                                                                         |                    |
| Plan de estudios                         | Grado en Historia (Plan 2009)                         |                                                                         |                    |
| Fecha de solicitud                       | 26/05/2021                                            |                                                                         |                    |
| Lengua de expedición del título          | Castellano                                            |                                                                         |                    |
| Fecha de la finalización de los estudios | 09/2020                                               |                                                                         |                    |
|                                          |                                                       |                                                                         |                    |
|                                          |                                                       | INFORME CUALQUIER DATO ADICIONAL U OBSERVACIÓN QUE QUIERA HACER CONSTAR |                    |
|                                          |                                                       |                                                                         |                    |
|                                          |                                                       |                                                                         |                    |

Asegúrate que todos los datos personales están correctos. Todos los campos deben estar rellenos.

| Selección del título a solicitar              |                                                            |                                                 |                    |                 |
|-----------------------------------------------|------------------------------------------------------------|-------------------------------------------------|--------------------|-----------------|
|                                               |                                                            |                                                 | DATOS PERSONALES   |                 |
|                                               | NIA                                                        |                                                 |                    | DNI             |
|                                               | Nombre                                                     |                                                 |                    | Primer apellido |
|                                               | Segundo apellido                                           |                                                 |                    | Sexo            |
| —                                             | Correo electrónico                                         |                                                 |                    |                 |
|                                               |                                                            |                                                 |                    |                 |
|                                               |                                                            |                                                 | DOCUMENTOS         |                 |
| Seleccione un documento                       |                                                            |                                                 | ~                  |                 |
| Elija un archivo para adjuntar                |                                                            | Seleccionar archivo Ningún archivo seleccionado |                    |                 |
|                                               |                                                            |                                                 | Añadir             |                 |
| Documentación aportada                        |                                                            |                                                 |                    |                 |
|                                               |                                                            |                                                 |                    |                 |
| 0 No se han encontrado documentos aportados p | or el alumno dentro del proceso de la solicitud del título |                                                 |                    |                 |
|                                               |                                                            |                                                 | ● Volver 🖌 Aceptar |                 |

Hay que seleccionar el desplegable y añadir la documentación requerida. Tiene que ser un fichero tipo PDF/JPG con el DNI del solicitante, en caso de alumno no español tiene que ser el pasaporte.

Una vez subido pulsar añadir para incorporarlo a la solicitud.

| Selección del título a solicitar |                    |                                                 |                                        |                 |
|----------------------------------|--------------------|-------------------------------------------------|----------------------------------------|-----------------|
|                                  |                    |                                                 | DATOS PERSONALES                       |                 |
|                                  | NIA                |                                                 |                                        | DNI             |
|                                  | Nombre             |                                                 |                                        | Primer apellido |
|                                  | Segundo apellido   |                                                 |                                        | Sexo            |
|                                  | Correo electrónico |                                                 |                                        |                 |
|                                  |                    |                                                 |                                        |                 |
|                                  |                    |                                                 |                                        |                 |
|                                  |                    |                                                 |                                        |                 |
|                                  |                    |                                                 | DOCUMENTOS                             |                 |
| Seleccione un documento          |                    |                                                 | ~                                      |                 |
| Elija un archivo para adjuntar   |                    | Seleccionar archivo Ningún archivo seleccionado |                                        |                 |
|                                  |                    |                                                 |                                        |                 |
|                                  |                    |                                                 | Anadir                                 |                 |
|                                  |                    |                                                 |                                        |                 |
| Documentación anortada           |                    |                                                 |                                        |                 |
| bocumentación aportada           |                    |                                                 |                                        |                 |
|                                  |                    |                                                 | Documento                              |                 |
| P 🗙                              |                    |                                                 | Fotocopia del DNI o pasaporte vigentes | 5               |
|                                  |                    |                                                 |                                        |                 |
|                                  |                    |                                                 | Volver 🖌 Aceptar                       |                 |

| Cálculo de los precios de e        | xpedición                                                                                                  |                                                             |                                |
|------------------------------------|----------------------------------------------------------------------------------------------------|-------------------------------------------------------------|--------------------------------|
|                                    |                                                                                                    | DATOS PERSONALES                                            |                                |
|                                    | NIA<br>Nombre<br>Segundo apellido<br>Correo electrónico                                                    | n evenig<br>Isaa Ennison<br>Gabaaa<br>Bage/15 (Conuscia Cha | DNI<br>Primer apellido<br>Sexo |
| Título<br>Mención                  | Graduado o Graduada en Historia                                                                            | DATOS DEL TÍTULO                                            | Tipo de título                 |
| Forma de pago<br>Tipo de descuento | TPV - terminal punto de venta 🗸                                                                            |                                                             |                                |
| En caso de tener alguna g          | ratuidad y no se visualice, deberá pasar por la Secretaria de tus estudios, con los documentos que la acre | editen.                                                     |                                |
|                                    |                                                                                                    | 🔨 Volver 🗸 Aceptar                                          |                                |

Sólo quedaría el pago de derechos de expedición del título universitario oficial.

Pasados unos días te remitiremos por correo electrónico el Certificado Sustitutorio del Título con la firma digital de la Rectora.

Cualquier incidencia en el proceso escribir a secretaria.ceindo@ceu.es